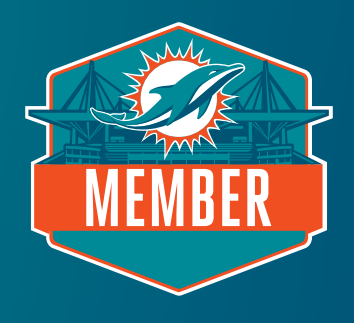

# SEAT RELOCATION GUIDE

Please note that pricing and availability shown in this guide is not an accurate representation of the current membership rates or available locations.

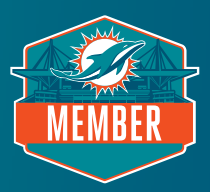

# STEP 1: LOG INTO ACCOUNT

At your assigned date and time, click the seat relocation link in your email and log into Account Manager using your membership email and password. If you have forgotten your password, click "Forgot Password," and you will receive an email with your password reset link.

### STEP 2: ENTER SEAT ADJUSTMENT PORTAL

You can adjust your current seats. Clicking the "Select Seats" button will take you to a new tab to begin the adjustment process.

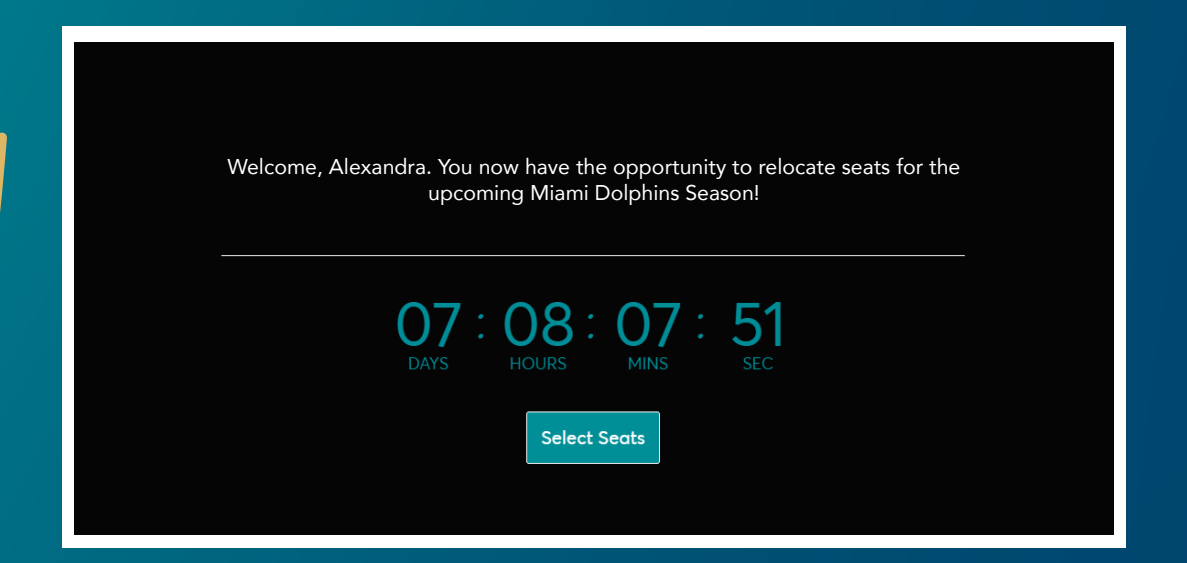

# **STEP 3: SEAT ADJUSTMENT PROCESS**

Select the seats you would like to relocate by clicking "Select Seats" then click "Next."

| Select the se<br>relocate.                                 | at block(s) that                                                                | you would like to                                         |                        |              |
|------------------------------------------------------------|---------------------------------------------------------------------------------|-----------------------------------------------------------|------------------------|--------------|
| he seat blocks on your accc<br>ke to relocate, click Next. | unt that you are eligible to relocate (                                         | are listed below. Once you select the seat block(s) you   | id                     | Next >       |
| Dolphins Membe                                             | rship (2 pre/8 regular sea:<br>action 323, Row 21, Seat 18<br>anewal Membership | son)<br>Cost of Seats:<br>\$664.90 X 1 Seat<br>= \$664.90 | Paid Amount:<br>\$0.00 | Select Seats |

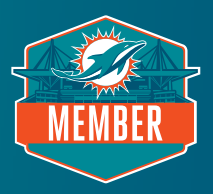

# **STEP 4: ENTER VIRTUAL VENUE**

You will now be taken to the virtual venue to see an aerial view of the stadium. To navigate different views of the stadium, use the navigator tab on the left of your screen. Seating sections with availability will appear on the map with a green dot. Select one of these sections to see available seats. Please note the photo below does not accurately represent current seat availability.

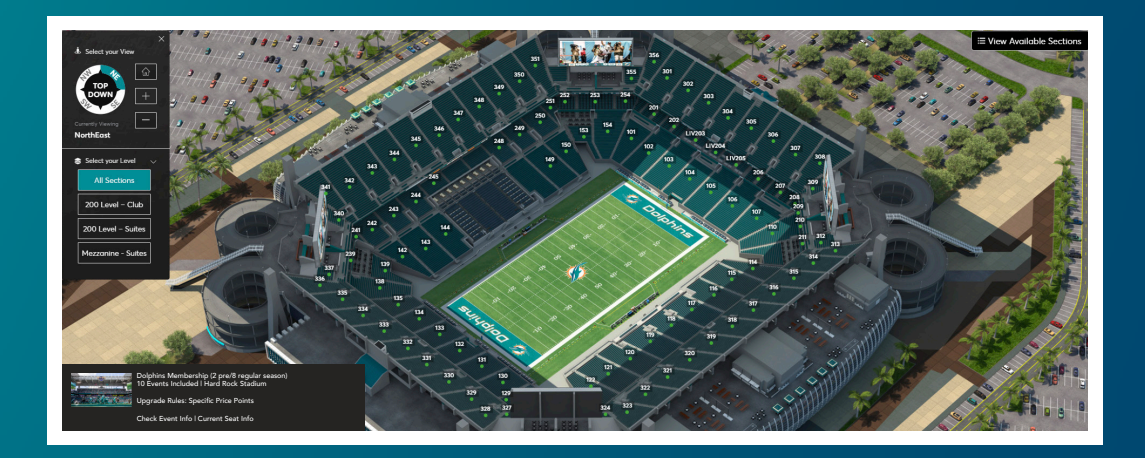

#### **STEP 5: SELECT YOUR SEATS**

Select your new seat location and click "Add to Cart." You can only relocate the same number of seats you owned for the 2023 season. As a reminder, you cannot leave a single seat.

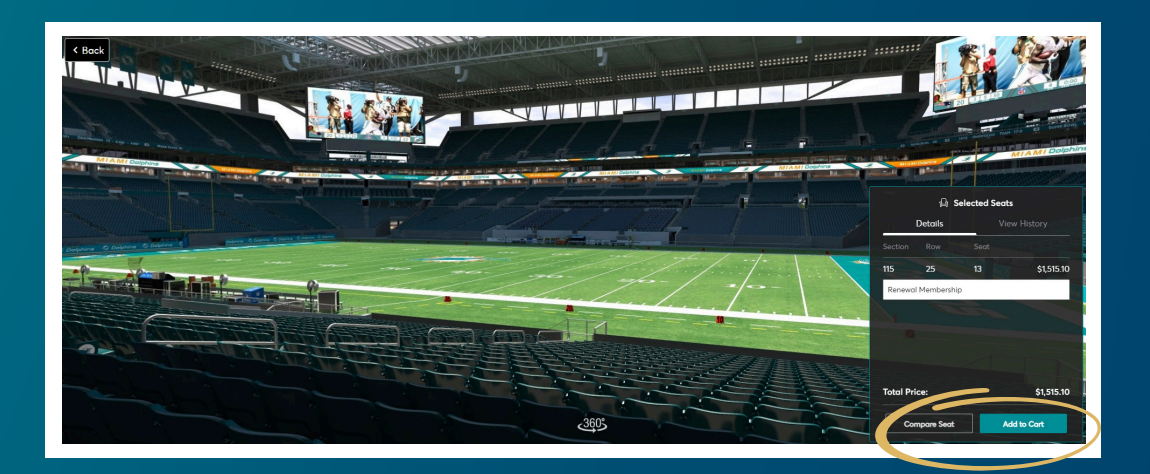

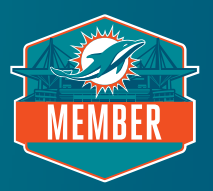

# **STEP 6: PROCEED TO CHECKOUT**

View your cart and click "Continue."

| 🥳 Home          |                                                                                                    |                         |                                     |                                                                                                    | Alexar                                          | ndra Hart 🗸 🔡 |
|-----------------|----------------------------------------------------------------------------------------------------|-------------------------|-------------------------------------|----------------------------------------------------------------------------------------------------|-------------------------------------------------|---------------|
| R.              |                                                                                                    |                         | O238 left to select seats.          |                                                                                                    | Shopping Cart                                   |               |
| aty (-) 1 (+)   | Price 637.65                                                                                                    |                         |                                     | 7,624.55                                                                                                    | Dolphins Membership (2 pre/8<br>regular season) |               |
| ack             |                                                                                                    | Call the second         | OKNAN                               | The second                                                                                                    | season)                                         | 8             |
| T-9 0 5         | in tuning                                                                                                    | TATISTICAL I            |                                     |                                                                                                    | Section wow 25. Sector                          |               |
|                 |                                                                                                    |                         |                                     |                                                                                                    | www.wrship:1                                    | Stan          |
|                 |                                                                                                    |                         |                                     |                                                                                                    | Cost of Seats                                   | \$1,515.10    |
|                 |                                                                                                    |                         |                                     | k_t                                                                                                    | Total Amount                                    | \$1,515.10    |
| MIAMIDODANA     | Distance of the local division of the local division of the local |                         | AL AT DELIVER A LINE AND A LINE AND | A DESCRIPTION OF THE OWNER OF THE OWNER OWNER OF THE OWNER OF THE OWNER OF THE OWNER OF THE OWNER OF THE OWNER OF THE OWNER OF THE OWNER OF THE OWNER OF THE OWNER OF THE OWNER OF THE OWNER OF THE OWNER OF THE OWNER OF THE OWNER OF THE OWNER OF THE OWNER OWNER OF THE OWNER OWNER | Continue                                        |               |
|                 |                                                                                                    |                         |                                     |                                                                                                    | 🕀 Select                                        | ted Sect      |
|                 |                                                                                                    | F                       |                                     |                                                                                                    | Details                                         | View History  |
| · comme comme e | Antonia Constant & Source & Source & Source                                                                                                    |                         |                                     |                                                                                                    | Section Row S                                   |               |
| Alexan          |                                                                                                    |                         |                                     |                                                                                                    | 115 25 1                                        | 3 \$1,515.10  |
|                 |                                                                                                    |                         | Lundan !!                           |                                                                                                    | Renewal Membership                              |               |
|                 |                                                                                                    | No. of Concession, Name |                                     |                                                                                                    |                                                 |               |
|                 |                                                                                                    |                         | Contraction of the second           |                                                                                                    |                                                 |               |
|                 | The second                                                                                                    |                         |                                     | ZZINA                                                                                                    |                                                 |               |
|                 |                                                                                                    |                         |                                     |                                                                                                    | Total Price:                                    | \$1,515.10    |
|                 |                                                                                                    |                         | 0008                                |                                                                                                    |                                                 |               |

# **STEP 7: REVIEW SEAT SELECTION**

In your cart, please review your newly selected location(s), including section, row, seats, and price. After reviewing, select "Checkout."

| Chopping Cart<br>aview the items added in your shopping cart below and proceed to che | ckout in order to confirm. |            |                                                                                                    |                                                                                                    |
|---------------------------------------------------------------------------------------|----------------------------|------------|----------------------------------------------------------------------------------------------------|----------------------------------------------------------------------------------------------------|
| portant: New Seats are not secure in your cart until you select checkou               | ıt.                        |            |                                                                                                    |                                                                                                    |
| Selected Seats (1)                                                                    |                            | ∠ Edit     | Summary                                                                                                    |                                                                                                    |
| Dolphins Membership (2<br>pre/8 regular season)                                       | \$1,515.10 x 1 Seat        | \$1,515.10 | Difference                                                                                                    | \$850.20 🖂                                                                                             |
| Section 115, Row 25, Seat 6                                                           |                            |            | Remaining Balance                                                                                                    | \$1,515.10                                                                                             |
| /                                                                                     | ^                          |            | Previously Applied Payments                                                                                                    | \$0.00                                                                                                 |
| Original Location (1)                                                                 |                            | 2 Edit     | Total Amount Due                                                                                                    | \$1,515.10                                                                                             |
| Dolphins Membership (2<br>pre/8 regular season)                                       | \$664.90 x 1 Seat          | \$664.90   | Please note: Any items on your original 2023 Dol<br>that are not included within this upgrade (handl<br>etc.), will be charged as normal on Feb. 17th, if n | Membership Invoice<br>phins Membership Invoice<br>ing fee, parking passes,<br>ot already paid in full. |
| Section 323, Row 21, Seat 18                                                          |                            |            | Checkout                                                                                                    |                                                                                                    |

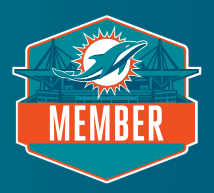

# **STEP 8: CONFIRM ORDER DETAILS**

Please confirm your address, select "mobile entry" as the delivery & shipping method, and verify you have an active credit card on file. To complete the selection process, select your preferred payment option.

| Access via mobile device | e/8 regular season): Mobile Entry                                                |  |
|--------------------------|----------------------------------------------------------------------------------|--|
| Payments                 |                                                                                  |  |
| Payment Options          |                                                                                  |  |
| Pay In Full              |                                                                                  |  |
| 🔵 7 Month Payment Plan   |                                                                                  |  |
| Payment Method           |                                                                                  |  |
| 💽 🖭 Card                 |                                                                                  |  |
|                          | <b></b>                                                                          |  |
|                          | No cards added yet<br>Click Add New Card to add a card to complete your purchase |  |
|                          | Add New Card                                                                     |  |

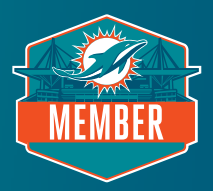

# **STEP 9: COMPLETE PURCHASE**

Enter your credit card information and check the box to accept terms and conditions. Submit the order to complete your purchase.

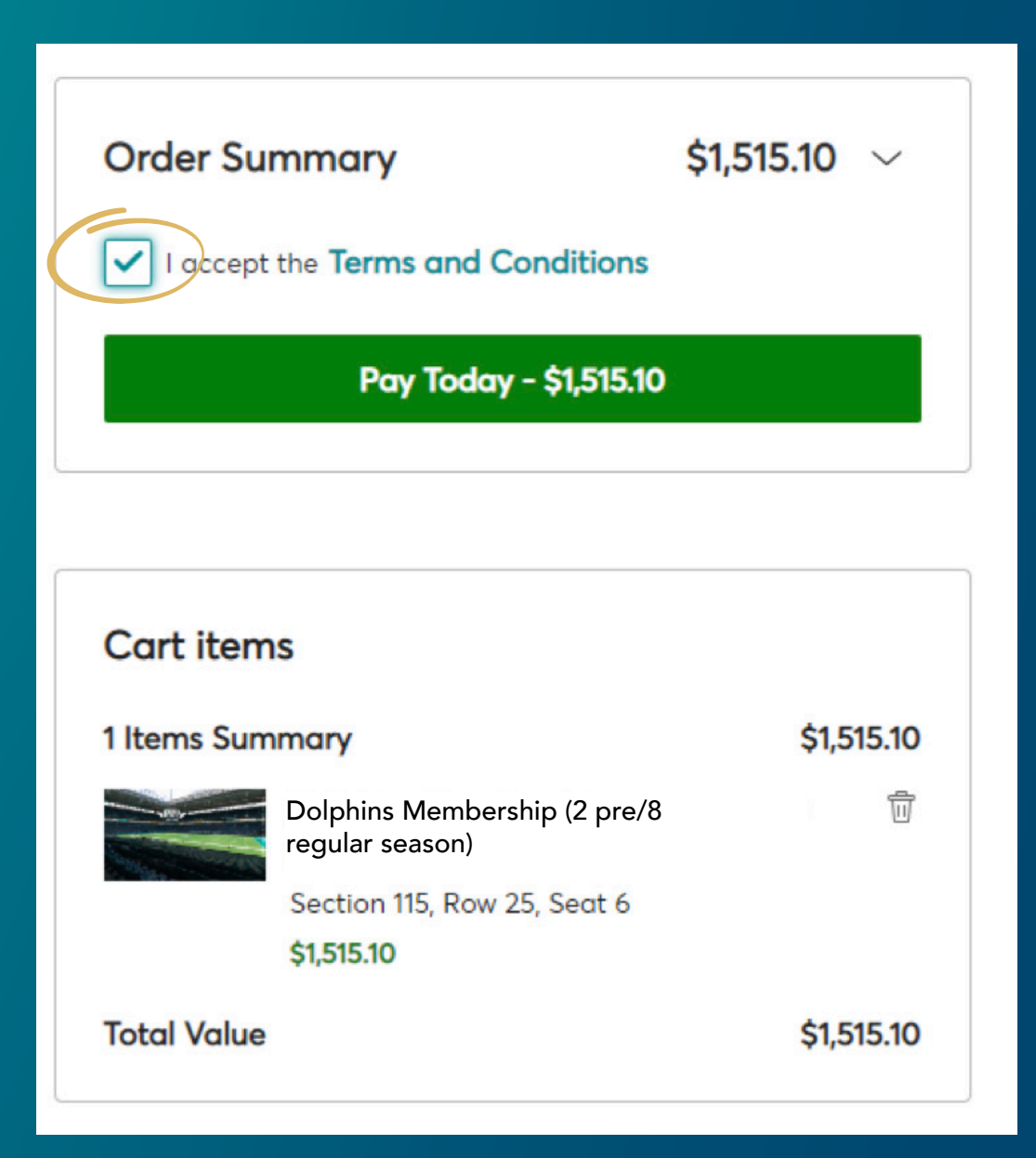

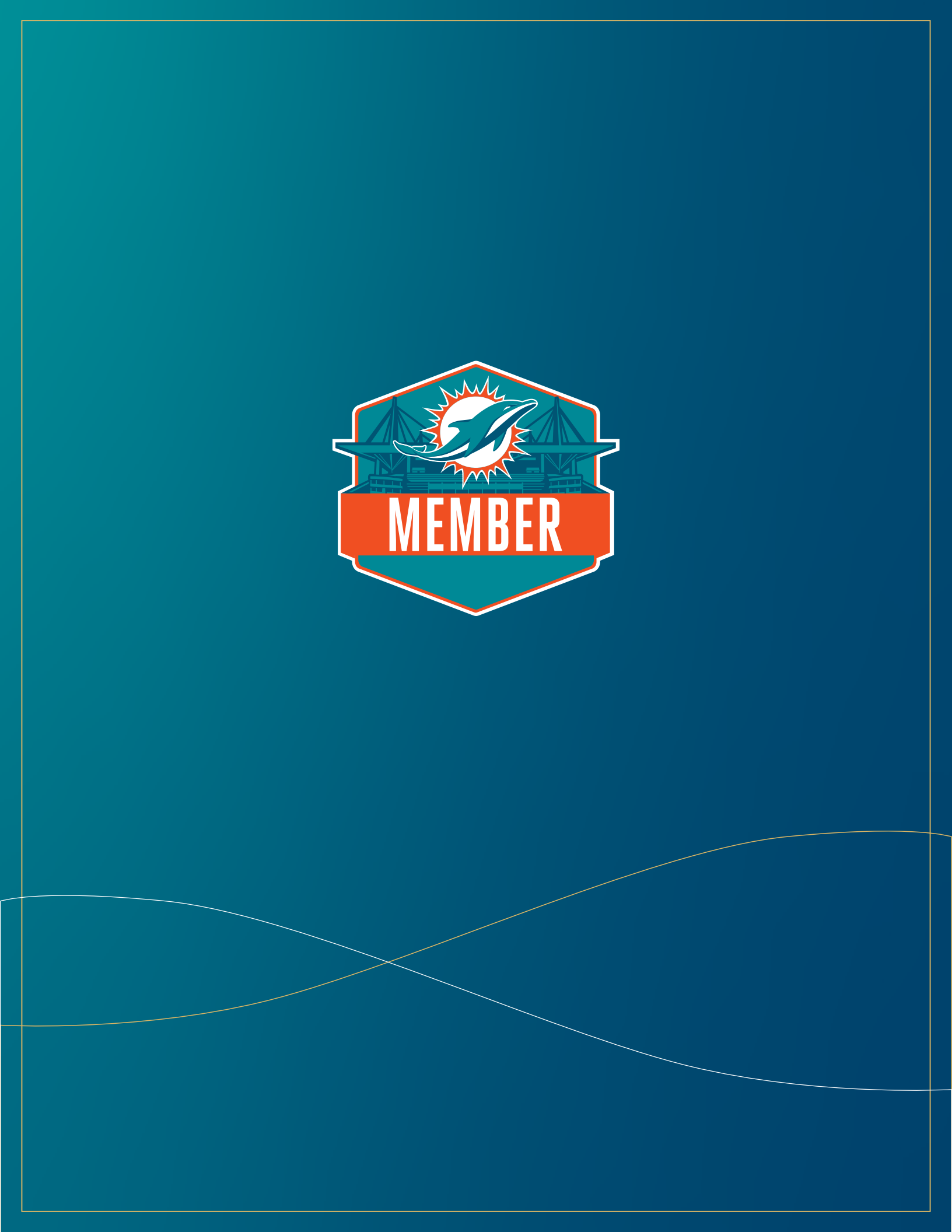